| ·····································                                                                                                    | "Basic Plan" hosting space has been created for First Last - Message (HTML)                                                                                                    |                                                               |
|----------------------------------------------------------------------------------------------------|----------------------------------------------------------------------------------------------------|---------------------------------------------------------------|
| File Message                                                                                                    |                                                                                                    | ۵ ۵                                                           |
| Ignore     Image: Constraint of the second of the second of | anager<br>(& Delete<br>↓<br>(& Delete<br>↓<br>() Move<br>↓<br>Move<br>↓<br>Move<br>Move<br>Move<br>↓<br>Move<br>Move<br>↓<br>Move<br>↓ |                                                               |
| <ul> <li>If there are problems with how this message is displayed, click here to view it in a web bro</li> <li>From: Technology Services <itoperations@ccny.cuny.edu< li=""> <li>To: @ccny.cuny.edu</li> <li>Cc:</li> <li>Subject: "Basic Plan" hosting space has been created for First Last</li> </itoperations@ccny.cuny.edu<></li></ul>                                                                                                    | Ser.                                                                                                    | Sent: Wed 12/21/2011 10:23 AM                                 |
| Hosting Space Information                                                                                                    |                                                                                                    | 종(<br>                                                        |
| Hello First, "Basic Plan" hosting space has been created under your user account and below is t Control Panel URL Hosting Space Overview Umbs Limits Limits                                                                                                    | e summary information for its resources.<br>You will receive an email with your account information. The<br>email has your login credentials and account and service                                                                                                    |                                                               |
| Name Servers     Web Sites     Temporary URL     FIP     Limits     ETP Server     FTP Accounts     Microsoft Access                                                                                                    | Go to the login page for Web Panel access:<br>http://webpanel.ccny.cuny.edu<br>Enter your user ID and temporary password                                                                                                    |                                                               |
| Control Panel URL<br>Control Panel URL Username Password<br>http://webpanel.ccny.cuny.edu siteadmin !qaz2wsX                                                                                                    | D and URL to login                                                                                                    |                                                               |
| Hosting Space Overview                                                                                                    |                                                                                                    |                                                               |
| General hosting space limits:                                                                                                    |                                                                                                    |                                                               |
| Disk Space, MB: 500<br>Bandwidth, MB/Month: Unlimited                                                                                                    |                                                                                                    |                                                               |
| Maximum Number of Domains: 1                                                                                                    |                                                                                                    |                                                               |
| Maximum Number of Sub-Domains: 5                                                                                                    |                                                                                                    |                                                               |
| Web                                                                                                    | Go t                                                                                                    | o the 'Web Panel Support' page                                |
| Limits Maximum Number of Web Sites: 5                                                                                                    | For a http://www.andimormation                                                                                                    | dditional information and help:<br>//wpsupport.ccny.cuny.edu/ |
| Web Application Gallery: Disabled                                                                                                    |                                                                                                    |                                                               |
| Technology Services                                                                                                    |                                                                                                    | <u>A</u> <u>A</u> ^                                           |
| 🔁 📋 🖸 🙋 🗠 🔤 🕹                                                                                                    |                                                                                                    | 🧤 🗗 🧿 🔯 🭳 🔰 🍽 🍕 🗃 🥪 🏗 🕴 2:04 PM<br>12/21/2011                 |

| C C C Mttp://ssa.ccny.cuny.edu/ ・ ・ ・ ・ ・ ・ ・ ・ ・ ・ ・ ・ ・ ・ ・ ・ ・ ・ ・                                                        | <b>→ ○ →</b> × ☆ |
|----------------------------------------------------------------------------------------------------|------------------|
| File Edit View Favorites Tools Help                                                                                          |                  |
| 🗴 my <b>web</b> search 👻 🕑 Search 👻 🚺 Games 👻 🚺 Sudoku 🐶 Prizes 👻 😁 Smiley Central 🎝 MyFunCards 💌                            |                  |
| × ♠ Convert ▼ B Select                                                                                                    |                  |
| 👍 🖻 The City College of New Y 🞇 Digital Exhibits » Page 🔻 👯 Comments for Archival 🔻 🏉 Suggested Sites 👻 🗐 Get More Add-ons 👻 |                  |

You can enter your new URL (address) indicated in your account information to make sure you are 'live'.

You will see this 'default' web page if you go to your new URL.

This web site has been recently created and it is still under construction.

The web site is hosted by The City College of New York.

|               | Sign In to Control Panel Username:                            |                                    |
|---------------|---------------------------------------------------------------|------------------------------------|
|               | Username:                                                     |                                    |
|               |                                                               |                                    |
|               | Password: Forgot your                                         | r password?                        |
|               | Sign In                                                       | To login to the 'WebPanel'- go to: |
|               | Language: English 💌                                           | http://webpanel.ccny.cuny.edu/     |
|               | Theme: Energy Blue -                                          | You Insert User ID and temporary   |
|               |                                                               | After login reset your password.   |
| Provered by 1 | WebsitePanel Convrint @ 2011 Outercruve Ecundation            | Version 1.2.0                      |
| 10000013      | <u>internet une</u> r opphysik © 2011 oder en kir koningaden. | Verduri 44440                      |

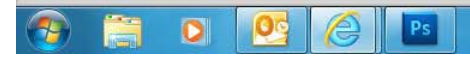

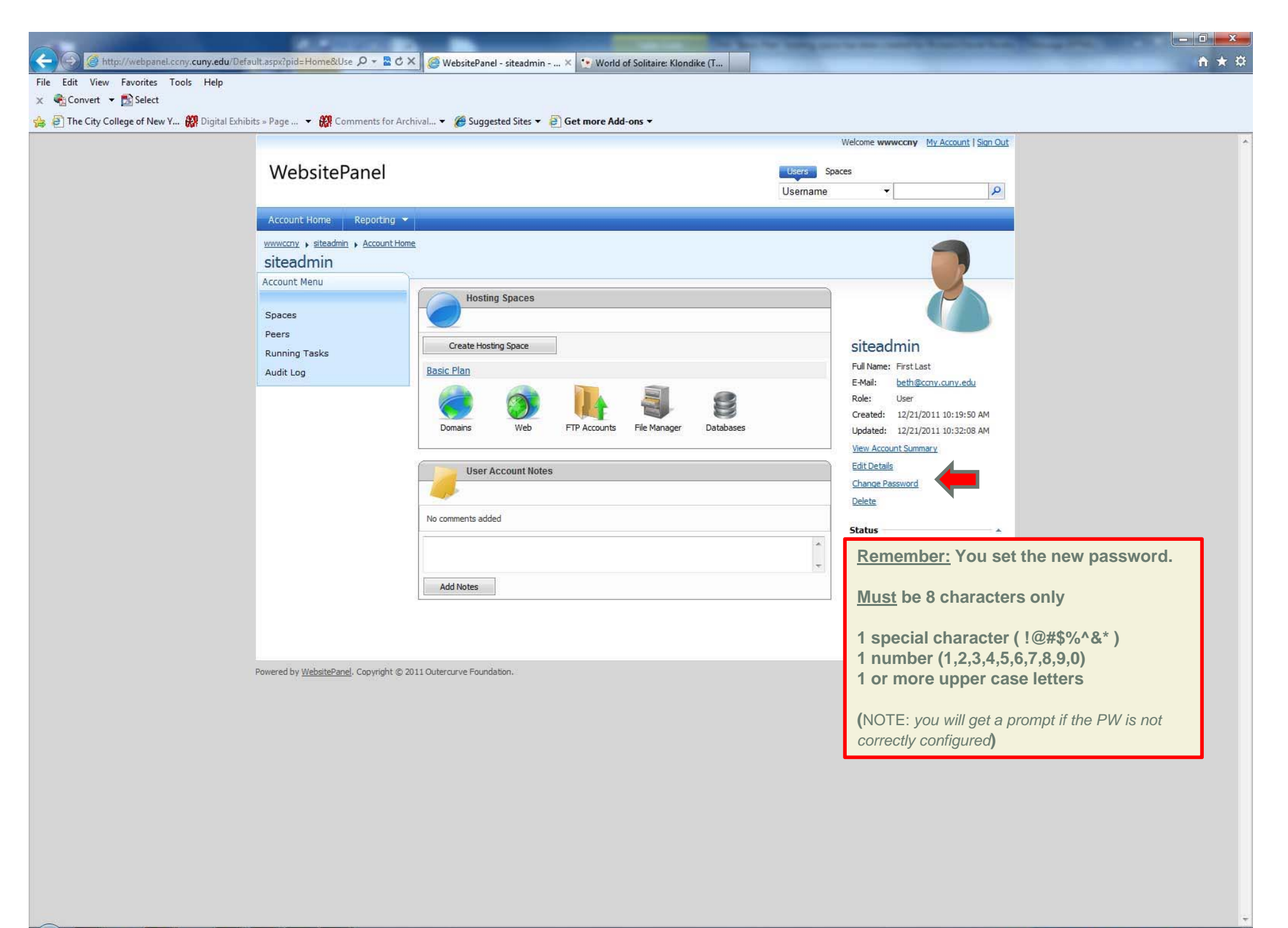

📑 🥥 🛡 🖿 🍕 🗃 🥪 🛱 🌗 🚹 10:52 AM

|                                             |                                                                          |                                                                                                    | - 0                                                                          |
|---------------------------------------------|--------------------------------------------------------------------------|----------------------------------------------------------------------------------------------------|------------------------------------------------------------------------------|
| File Edit View Favorites Tools Help         | u/Default.aspx?pid=Home∣ 🔎 👻 🖉 X 🧶 WebsitePanel - siteadmin              |                                                                                                    | n x                                                                          |
| x mywebsearch → 0<br>x ♠ Convert → ♠ Select | 🔎 Search 💌 🔝 Games 🔻 🕼 Sudoku 💎 Prizes 👻 😋 Si                            | miley Central 🍶 MyFunCards 🔻                                                                                    |                                                                              |
| 🚕 🗿 The City College of New Y 🗱 Digita      | I Exhibits » Page 👻 🤲 Comments for Archival 👻 🏈 Suggested Sites 👻        | e Get More Add-ons ▼                                                                                            |                                                                              |
|                                             | WebsitePanel                                                             | Spaces<br>Domain V                                                                                              | in <u>My Account   Sian Out</u>                                              |
|                                             | Account Home Reporting 👻                                                 |                                                                                                    |                                                                              |
|                                             | siteadmin > Account Home<br>siteadmin                                    |                                                                                                    |                                                                              |
|                                             | Change Password                                                          |                                                                                                    |                                                                              |
|                                             | User name: siteadmin<br>Password:<br>Confirm passwo<br>Warning: This     | n<br>rd:<br>s will end the current session.<br>Remember your ne<br>The reset will autor<br>You will need to sig | ew Password<br>matically log you out.<br>gn in again with your new password. |
|                                             | Change Password Cancel                                                   |                                                                                                    |                                                                              |
|                                             | Powered by <u>WebsitePanel</u> . Copyright © 2011 Outercurve Foundation. |                                                                                                    | Version 1.2.0                                                                |
|                                             |                                                                          |                                                                                                    |                                                                              |
|                                             |                                                                          |                                                                                                    |                                                                              |
|                                             |                                                                          |                                                                                                    |                                                                              |
|                                             |                                                                          |                                                                                                    |                                                                              |
|                                             |                                                                          |                                                                                                    |                                                                              |
|                                             |                                                                          |                                                                                                    |                                                                              |
|                                             |                                                                          |                                                                                                    |                                                                              |

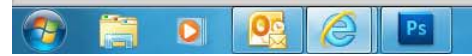

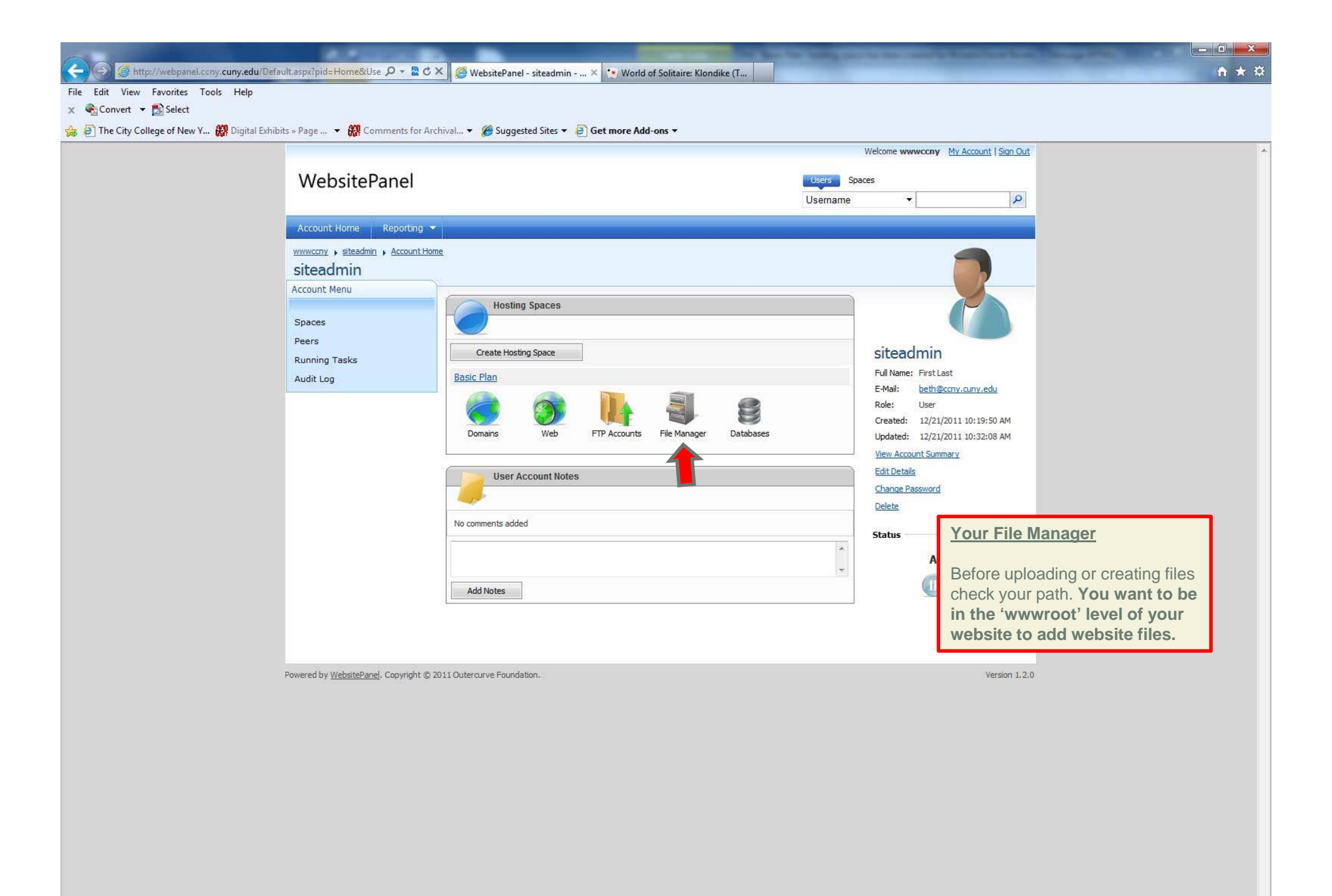

| And I Real Property lies of the local division of the local division of the local divisi |                                              |                                              |                        |              |           |                                |                      | - 0 - × |
|----------------------------------------------------------------------------------------------------|----------------------------------------------|----------------------------------------------|------------------------|--------------|-----------|--------------------------------|----------------------|---------|
| 🔶 🕘 🦉 http://webpanel.ccny.cuny.edu/D                                                                                                    | Default.aspx?pid=SpaceFileMa 🔎 👻 💆           | 🗴 🗶 🎯 WebsitePanel - siteadmin 🗙             |                        |              |           |                                |                      | n 🛧 🌣   |
| File Edit View Favorites Tools Help                                                                                                    |                                              |                                              |                        |              |           |                                |                      |         |
| X mywebsearch - 0                                                                                                    | 🔎 Search 💌 🚺 Games 🕚                         | 🝷 🙀 Sudoku 🔅 Prizes 🝷 😁 Smiley Central 🍶 N   | 1yFunCards 🔻           |              |           |                                |                      |         |
| x ♠ Convert ▼ 🛃 Select                                                                                                    |                                              |                                              |                        |              |           |                                |                      |         |
| 🚕 🕘 The City College of New Y 🕅 Digital Ex                                                                                                    | hibits » Page 👻 🙀 Comments for A             | Archival 🔻 🏉 Suggested Sites 👻 🙆 Get More Ad | d-ons ▼                |              | 2004      |                                |                      |         |
|                                                                                                    |                                              |                                              |                        |              | Welcome s | iteadmin My Account   Sign Out |                      | ^       |
|                                                                                                    | WebsitePanel                                 |                                              |                        | Spaces       |           |                                |                      |         |
|                                                                                                    |                                              |                                              |                        | Domain       |           | <b>ب</b>                       |                      |         |
|                                                                                                    | Account Home Reporting                       | ×                                            |                        |              |           |                                |                      |         |
|                                                                                                    | siteadmin 🕨 🥏 Basic Plan 🕨 File Ma           | anager                                       |                        |              |           |                                | -                    |         |
|                                                                                                    | Basic Plan                                   |                                              |                        |              |           |                                |                      |         |
|                                                                                                    | Hosting Space Menu                           |                                              |                        |              |           |                                | -                    |         |
|                                                                                                    | Domains                                      | File Manager                                 |                        |              |           |                                |                      |         |
|                                                                                                    | Web Sites                                    |                                              |                        |              |           |                                |                      |         |
|                                                                                                    | IP Addresses                                 | Upload 🔥 Create File 🆺 Create Folde          | r 🛛 👔 Create Access DB | Tip II Unzip | Сору      | Move Delete                    |                      |         |
|                                                                                                    | FTP Accounts                                 | Hame                                         |                        |              |           |                                |                      |         |
|                                                                                                    | File Manager                                 | Home                                         |                        |              |           |                                |                      |         |
|                                                                                                    |                                              | File Name                                    |                        |              | Size      | Modified                       |                      |         |
|                                                                                                    |                                              | 🔲 🔑 <u>siteadmin.ccny.cuny.edu</u> 🎞 🔒       |                        |              |           | 12/21/2011 10:22:33 AM         |                      |         |
|                                                                                                    |                                              |                                              |                        |              |           |                                |                      | -       |
|                                                                                                    |                                              |                                              |                        |              |           | Your File Man                  | ager                 |         |
|                                                                                                    |                                              |                                              |                        |              |           |                                |                      |         |
|                                                                                                    |                                              |                                              |                        |              |           | Before uploadi                 | ng or creating files |         |
|                                                                                                    |                                              |                                              |                        |              |           | cneck your pat                 | n. You want to be    |         |
|                                                                                                    |                                              |                                              |                        |              |           | website to ad                  | d website files      |         |
|                                                                                                    |                                              |                                              |                        |              |           | website to add                 | u website mes.       |         |
|                                                                                                    |                                              |                                              |                        |              |           |                                |                      |         |
|                                                                                                    |                                              |                                              |                        |              |           | Path:                          |                      |         |
|                                                                                                    |                                              |                                              |                        |              |           | _yoursite.ccn                  | y.cuny.edu           |         |
|                                                                                                    |                                              |                                              |                        |              |           | wwwroot                        |                      |         |
|                                                                                                    |                                              | Disk Space, MB:                              |                        |              |           | add folder                     | s/files here         |         |
|                                                                                                    |                                              | 1                                            |                        |              |           |                                |                      |         |
|                                                                                                    | Powered by <u>WebsitePanel</u> . Copyright © | 2011 Outercurve Foundation.                  |                        |              |           | Version 1,2                    | 0                    |         |

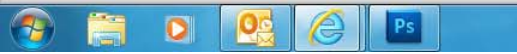

| And I wanted by the second second second second second second second second second second second second second |                                                                                                    | A CONTRACT OF A CONTRACT OF A | _ 0 <u>×</u> |
|----------------------------------------------------------------------------------------------------|----------------------------------------------------------------------------------------------------|----------------------------------------------------------------------------------------------------|--------------|
| 🗲 🕞 🥝 http://webpanel.ccny.cuny.edu/Default.aspx?pid=SpaceFileMz 🔎 ~ 🖀 🖒 🗙                                     | 🥌 WebsitePanel - siteadmin 🗙                                                                                   |                                                                                                    | <b>↑</b> ★ ⊅ |
| File Edit View Favorites Tools Help                                                                            |                                                                                                    |                                                                                                    |              |
| x mywebsearch v 0                                                                                              | 🙋 Sudoku 🔅 Prizes 🔻 😁 Smiley Central 🌡 MyFunCards 👻                                                            |                                                                                                    |              |
| x € Convert ▼ Select                                                                                           |                                                                                                    |                                                                                                    |              |
| 🙀 🥘 The City College of New Y 🗱 Digital Exhibits » Page 🔻 👪 Comments for Arch                                  | Ival 🔻 🏉 Suggested Sites 👻 🤌 Get More Add-ons 👻                                                                |                                                                                                    |              |
|                                                                                                    |                                                                                                    | welcome siteadmin <u>My Account   Sign Out</u>                                                                                                    | 1            |
| WebsitePanel                                                                                                   |                                                                                                    | Spaces                                                                                                    |              |
|                                                                                                    |                                                                                                    | Domain 👻 🔎                                                                                                    |              |
| Account Home Reporting 👻                                                                                       |                                                                                                    |                                                                                                    |              |
| siteadmin 🕨 🥏 Basic Plan 🕨 File Manad                                                                          | er in the second second second second second second second second second second second second second second se |                                                                                                    |              |
| Basic Plan                                                                                                    |                                                                                                    |                                                                                                    |              |
| Hosting Space Menu                                                                                             |                                                                                                    |                                                                                                    |              |
| Domains                                                                                                    | File Manager                                                                                                   |                                                                                                    |              |
| Web Sites                                                                                                    |                                                                                                    |                                                                                                    |              |
| IP Addresses                                                                                                   | Upload 🔥 Create File 📙 Create Folder 🛛 🗃 Create Access DB                                                      | 🕵 Zip 🗿 Unzip 🦾 Copy 🗳 Move 😡 Delete                                                                                                    |              |
| FTP Accounts                                                                                                   |                                                                                                    |                                                                                                    |              |
| File Manager                                                                                                   | Home + siceadmin.ccny.cuny.edu                                                                                 | _                                                                                                    |              |
|                                                                                                    | File Name                                                                                                    | Size Modified                                                                                                    |              |
|                                                                                                    |                                                                                                    | 12/21/2011 10:22:31 AM                                                                                                    |              |
|                                                                                                    |                                                                                                    | 12/21/2011 10:22:33 AM                                                                                                    |              |
|                                                                                                    | 🔲 👂 www.root 🖬 🔒                                                                                               | Your File Manager                                                                                                    |              |
|                                                                                                    |                                                                                                    |                                                                                                    |              |
|                                                                                                    |                                                                                                    | Before uploading or creating t                                                                                                    | iles         |
|                                                                                                    |                                                                                                    | check your path. You want to                                                                                                    | be           |
|                                                                                                    |                                                                                                    | In the 'wwwroot' level of yo                                                                                                    | ur           |
|                                                                                                    |                                                                                                    | website to add website files                                                                                                    | i-           |
|                                                                                                    |                                                                                                    |                                                                                                    |              |
|                                                                                                    |                                                                                                    | Path:                                                                                                    |              |
|                                                                                                    |                                                                                                    | voursite.ccnv.cunv.edu                                                                                                    |              |
|                                                                                                    |                                                                                                    | wwwroot                                                                                                    |              |
|                                                                                                    | Dick Space MR:                                                                                                 | add folders/files here                                                                                                    |              |
|                                                                                                    |                                                                                                    |                                                                                                    |              |
|                                                                                                    | 1                                                                                                    |                                                                                                    |              |

📀 📋 D 🕵 🥝 🗈

| and the second distance of the second distance of the second distanc |                                     | والمرجوع والمتعاوم والمتعاد والمتعاد والمتعاد والمتعاد |                              |               |         |                                 |                      | _ 0 <u>_</u> X |
|----------------------------------------------------------------------------------------------------|-------------------------------------|--------------------------------------------------------|------------------------------|---------------|---------|---------------------------------|----------------------|----------------|
| 🔶 🕘 🦉 http://webpanel.ccny.cuny.edu/De                                                                                                    | fault.aspx?pid=SpaceFileM2 🔎 👻 🖒    | 🗴 🗙 🦪 WebsitePanel - siteadmin 🗙 📃                     |                              |               |         |                                 |                      | <b>↑</b> ★ ⊅   |
| File Edit View Favorites Tools Help                                                                                                    |                                     |                                                        |                              |               |         |                                 |                      |                |
| X mywebsearch - 0                                                                                                    | 🔎 Search 🔻 🔃 Games 🦄                | 🝷 🙀 Sudoku 💎 Prizes 👻 😁 Smiley Central 🄱               | MyFunCards 🔻                 |               |         |                                 |                      |                |
| 🗴 🔹 Convert 🔻 🛃 Select                                                                                                    |                                     |                                                        |                              |               |         |                                 |                      |                |
| 👍 🙋 The City College of New Y 🗱 Digital Exhi                                                                                                    | ibits » Page 👻 🥵 Comments for A     | Archival 👻 🏀 Suggested Sites 👻 🙆 Get More A            | dd-ons ▼                     |               | 27844   |                                 |                      |                |
|                                                                                                    |                                     |                                                        |                              |               | Welcome | siteadmin My Account   Sign Out |                      | 1              |
|                                                                                                    | WebsitePanel                        |                                                        |                              | Spaces        |         |                                 |                      |                |
|                                                                                                    |                                     |                                                        |                              | Domain        |         | <mark>م</mark>                  |                      |                |
|                                                                                                    | Account Home Reporting              | ×                                                      |                              |               |         |                                 |                      |                |
|                                                                                                    | siteadmin 🕨 🥏 Basic Plan 🕨 File Ma  | anager                                                 |                              |               |         |                                 |                      |                |
|                                                                                                    | Basic Plan                          |                                                        |                              |               |         |                                 |                      |                |
|                                                                                                    | Hosting Space Menu                  |                                                        |                              |               |         |                                 |                      |                |
|                                                                                                    | Domains                             | File Manager                                           |                              |               |         |                                 |                      |                |
|                                                                                                    | Web Sites                           |                                                        |                              |               |         |                                 |                      |                |
|                                                                                                    | IP Addresses                        | Upload 🛛 👌 Create File 👢 Create Fold                   | ler 🛛 👔 Create Access DB     | 🕵 Zip 🗵 Unzip | Copy    | / 🧤 Move 💊 Delete               |                      |                |
|                                                                                                    | FTP Accounts                        |                                                        |                              |               |         |                                 |                      |                |
|                                                                                                    | File Manager                        | Home > siteadmin.ccny.cuny                             | <u>.edu</u> • <u>wwwroot</u> |               |         |                                 |                      |                |
|                                                                                                    |                                     | File Name                                              |                              |               | Size    | Modified                        |                      |                |
|                                                                                                    |                                     | 🔲 🛅 default.aspx 🗇 🖉 🔒                                 |                              |               | 671     | 12/21/2011 10:22:34 AM          |                      |                |
|                                                                                                    |                                     | 🔲 🕒 web.config 🗇 🖉 🔒                                   |                              |               | 516     | 12/21/2011 10:22:34 AM          |                      |                |
|                                                                                                    |                                     |                                                        |                              |               |         | Your File Mana                  | ager                 |                |
|                                                                                                    |                                     |                                                        |                              |               |         |                                 |                      |                |
|                                                                                                    |                                     |                                                        |                              |               |         | Before uploadir                 | ng or creating files |                |
|                                                                                                    |                                     |                                                        |                              |               |         | check your path                 | n. You want to be    |                |
|                                                                                                    |                                     |                                                        |                              |               |         | in the 'wwwro                   | ot' level of your    |                |
|                                                                                                    |                                     |                                                        |                              |               |         | website to add                  | l website files.     |                |
|                                                                                                    |                                     |                                                        |                              |               |         |                                 |                      |                |
|                                                                                                    |                                     |                                                        |                              |               |         | Dett                            |                      |                |
|                                                                                                    |                                     |                                                        |                              |               |         | Path:                           |                      |                |
|                                                                                                    |                                     |                                                        |                              |               |         | _yoursite.com                   | .cuny.edu            |                |
|                                                                                                    |                                     |                                                        |                              |               |         | add folder                      | s/files here         |                |
|                                                                                                    |                                     | Disk Space, MB: 0 of 500                               |                              |               |         |                                 |                      |                |
|                                                                                                    |                                     | L                                                      |                              |               |         |                                 |                      | J              |
|                                                                                                    | Powered by WebsitePapel Convright @ | 2011 Outerounve Foundation                             |                              |               |         | Version 1.2 (                   |                      |                |

🚳 📋 🖸 🕵 🏉 🖪

| and the second distance of the second distance of the second distanc |                                                 |                                                     | 100        |          |                                 | and the second second | - 0 ×        |
|----------------------------------------------------------------------------------------------------|-------------------------------------------------|-----------------------------------------------------|------------|----------|---------------------------------|-----------------------|--------------|
| Http://webpanel.ccny.cuny.edu/Def                                                                                                    | ault.aspx?pid=SpaceFileMz 🔎 👻 🗖 ݢ               | 🖉 🍊 WebsitePanel - siteadmin 🗶                      |            |          |                                 |                       | <b>↑ ★</b> ¤ |
| File Edit View Favorites Tools Help                                                                                                    |                                                 |                                                     |            |          |                                 |                       |              |
| x mywebsearch ▼ 0                                                                                                    | 🔎 Search 🔻 🚺 Games 👻                            | 🚹 Sudoku 🛯 Prizes 👻 😁 Smiley Central 🍶 MyFunCards 💌 |            |          |                                 |                       |              |
| 🗙 🍓 Convert 👻 🛃 Select                                                                                                    |                                                 |                                                     |            |          |                                 |                       |              |
| 👍 🗃 The City College of New Y 🗱 Digital Exhib                                                                                                    | bits » Page 👻 👯 Comments for Arch               | nival 🔻 🏉 Suggested Sites 🔻 膏 Get More Add-ons 👻    |            |          |                                 |                       |              |
|                                                                                                    |                                                 |                                                     |            | Welcome  | siteadmin My Account   Sign Out |                       | 1            |
|                                                                                                    | WebsitePanel                                    |                                                     | Spaces     |          |                                 |                       |              |
|                                                                                                    |                                                 |                                                     | Domain     |          | • P                             |                       |              |
|                                                                                                    | Account Home Reporting 👻                        |                                                     |            |          |                                 |                       |              |
|                                                                                                    | siteadmin & Racic Plan & File Mana              |                                                     |            |          |                                 |                       |              |
|                                                                                                    | Basic Plan                                      |                                                     |            |          |                                 |                       |              |
|                                                                                                    | Hosting Space Menu                              |                                                     |            |          |                                 |                       |              |
|                                                                                                    |                                                 | File Manager                                        |            |          |                                 |                       |              |
|                                                                                                    | Domains                                         |                                                     |            |          |                                 |                       |              |
|                                                                                                    | Web Sites                                       | Upload Create File L. Create Folder                 | ip 🕅 Unzip | Сору     | Move 🔥 Delete                   |                       |              |
|                                                                                                    | FTP Accounts                                    |                                                     |            | -        | -                               |                       |              |
|                                                                                                    | File Manager                                    | Home > siteadmin.ccny.cuny.edu > wwwroot            |            |          |                                 |                       |              |
|                                                                                                    |                                                 | File Name                                           |            | Size     | Modified                        |                       |              |
|                                                                                                    |                                                 | 🔲 🛅 default.aspx 🗐 🖉 🔒                              |            | 671      | 12/21/2011 10:22:34 AM          |                       |              |
|                                                                                                    |                                                 | 🔟 📑 web.config 🎞 🕗 🔒                                |            | 516      | 12/21/2011 10:22:34 AM          |                       |              |
|                                                                                                    |                                                 |                                                     |            |          |                                 |                       |              |
|                                                                                                    |                                                 |                                                     |            | <u> </u> | Jpload Files                    |                       |              |
|                                                                                                    |                                                 |                                                     |            |          | and the first second            | the former and the    |              |
|                                                                                                    |                                                 |                                                     |            | I        | nside the 'wwwrooi              | t of your site        |              |
|                                                                                                    |                                                 |                                                     |            | S        | select <b>Upload</b> to u       | pload                 |              |
|                                                                                                    |                                                 |                                                     |            |          | lies/loiders in the v           | veb Panel             |              |
|                                                                                                    |                                                 |                                                     |            |          | The Manager Interna             | ace.                  |              |
|                                                                                                    |                                                 |                                                     |            |          |                                 |                       |              |
|                                                                                                    |                                                 |                                                     |            |          |                                 |                       |              |
|                                                                                                    |                                                 |                                                     |            |          |                                 |                       |              |
|                                                                                                    |                                                 |                                                     |            |          |                                 |                       |              |
|                                                                                                    |                                                 | Disk Space, MB: 0 of 500                            |            | [        | Calculate Diskspace             |                       |              |
|                                                                                                    |                                                 |                                                     |            | 1        |                                 |                       |              |
|                                                                                                    | Powered by <u>Website</u> Panel. Copyright © 20 | 11 Outercurve Foundation.                           |            |          | Version 1.2.0                   |                       |              |
|                                                                                                    |                                                 |                                                     |            |          |                                 |                       |              |
|                                                                                                    |                                                 |                                                     |            |          |                                 |                       |              |

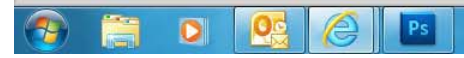

| and the second second se |                                      |                                                           |                       |                                         | — 0 <mark>—</mark> X |
|----------------------------------------------------------------------------------------------------|--------------------------------------|-----------------------------------------------------------|-----------------------|-----------------------------------------|----------------------|
| Http://webpanel.ccny.cuny.e                                                                                                    | edu/Default.aspx?pid=SpaceFileMz 🔎 👻 | 🕿 C 🗙 🍊 WebsitePanel - siteadmin 🗙                        |                       |                                         | <b>n</b> ★ \$        |
| File Edit View Favorites Tools Hel                                                                                                    | lp                                   |                                                           |                       |                                         |                      |
| × mywebsearch - 0                                                                                                    | 🔎 Search 🔻 🔃 Gam                     | ies 🔻 🔞 Sudoku 💎 Prizes 👻 😁 Smiley Central 🌡 MyFunCards 💌 |                       |                                         |                      |
| 🗴 🍕 Convert 🔻 🛃 Select                                                                                                    |                                      |                                                           |                       |                                         |                      |
| 👍 🗿 The City College of New Y 🗱 Digi                                                                                                    | ital Exhibits » Page 👻 👭 Comments f  | for Archival 🔻 🍘 Suggested Sites 💌 🗿 Get More Add-ons 🔻   |                       |                                         |                      |
|                                                                                                    |                                      |                                                           |                       | Welcome siteadmin My Account   Sign Out |                      |
|                                                                                                    | WebsitePanel                         |                                                           | Spaces                |                                         |                      |
|                                                                                                    | Treboner aner                        |                                                           | Domain                | •                                       |                      |
|                                                                                                    |                                      |                                                           |                       |                                         |                      |
|                                                                                                    | Account Home Report                  |                                                           |                       |                                         |                      |
|                                                                                                    | siteadmin 👂 🍘 Basic Plan 🔸 Fi        |                                                           |                       |                                         |                      |
|                                                                                                    | Basic Plan                           |                                                           |                       |                                         |                      |
|                                                                                                    |                                      | File Manager                                              |                       |                                         |                      |
|                                                                                                    | Domains                              |                                                           |                       |                                         |                      |
|                                                                                                    | Web Sites                            |                                                           |                       |                                         |                      |
|                                                                                                    | IP Addresses                         | Upload Create File Create Folder Treate Acc               | ress DB 🚯 Zip 🗐 Unzip | Conv Move an Delete                     |                      |
|                                                                                                    | FTP Accounts                         |                                                           |                       | <u>Select Files</u>                     |                      |
|                                                                                                    | File Manager                         | Home > Stoechtracchy.cumy.ccu > WWW.rock                  |                       |                                         |                      |
|                                                                                                    |                                      | File Name                                                 |                       | s Select files from your 'local or      |                      |
|                                                                                                    |                                      | 🔄 🐘 siteadmin.conv.cunv.edu 파 🔒                           |                       | desktop files' by clicking              |                      |
|                                                                                                    |                                      |                                                           |                       | 'Browse'                                |                      |
|                                                                                                    |                                      | Upload File                                               |                       |                                         |                      |
|                                                                                                    |                                      |                                                           | Browse                |                                         |                      |
|                                                                                                    |                                      |                                                           | Browse                | -                                       |                      |
|                                                                                                    |                                      |                                                           | Browse                |                                         |                      |
|                                                                                                    |                                      |                                                           | Browse                |                                         |                      |
|                                                                                                    |                                      |                                                           | Browse                |                                         |                      |
|                                                                                                    |                                      |                                                           |                       |                                         |                      |
|                                                                                                    |                                      |                                                           |                       |                                         |                      |
|                                                                                                    |                                      |                                                           |                       |                                         |                      |
|                                                                                                    |                                      |                                                           |                       |                                         |                      |
|                                                                                                    |                                      |                                                           |                       |                                         |                      |
|                                                                                                    |                                      | Disk Space, MB: 10 of 500                                 |                       | Calculate Diskspace                     |                      |
|                                                                                                    |                                      |                                                           |                       |                                         |                      |
|                                                                                                    |                                      |                                                           |                       |                                         |                      |
|                                                                                                    |                                      |                                                           |                       |                                         |                      |

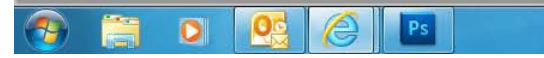

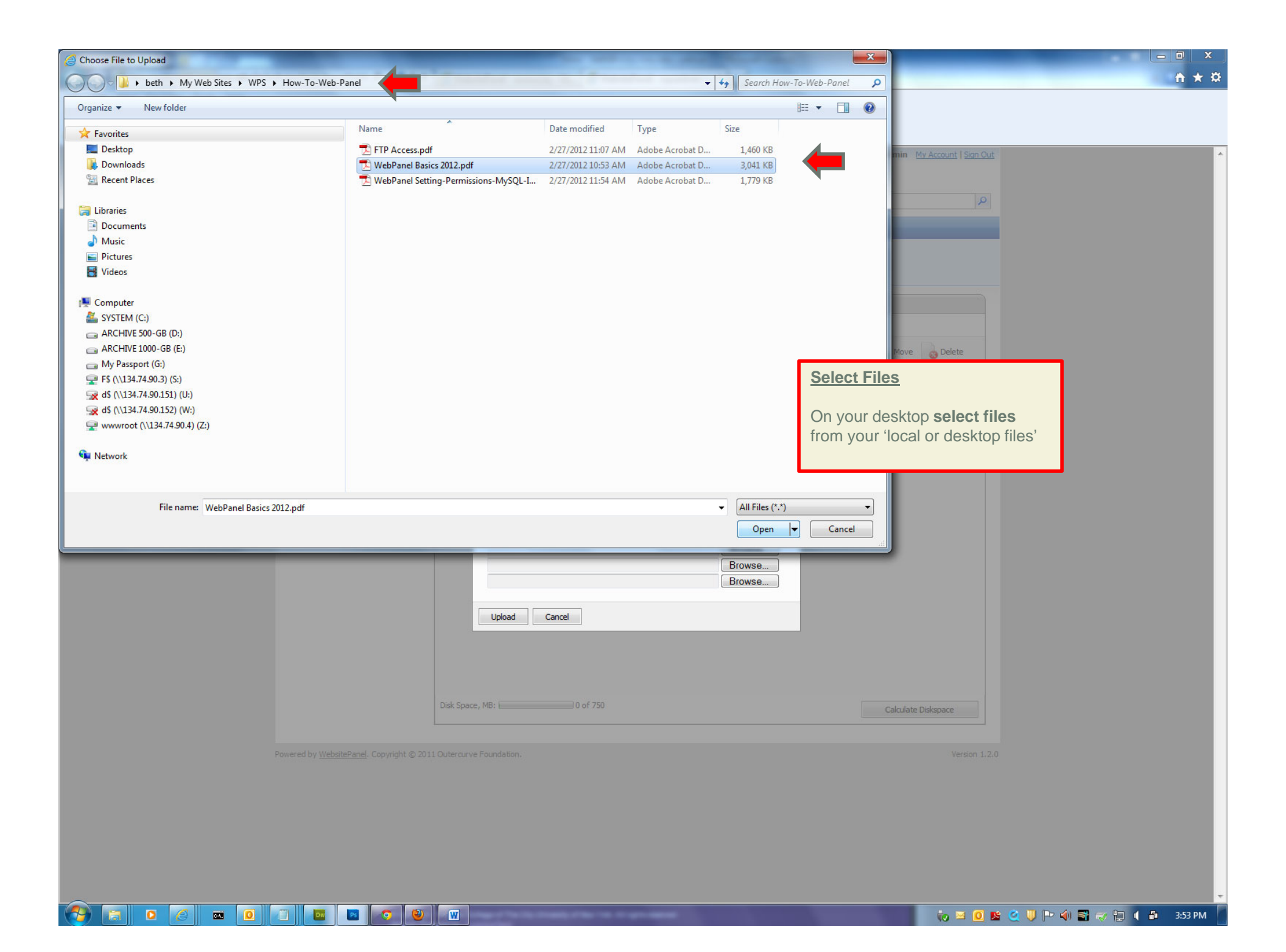

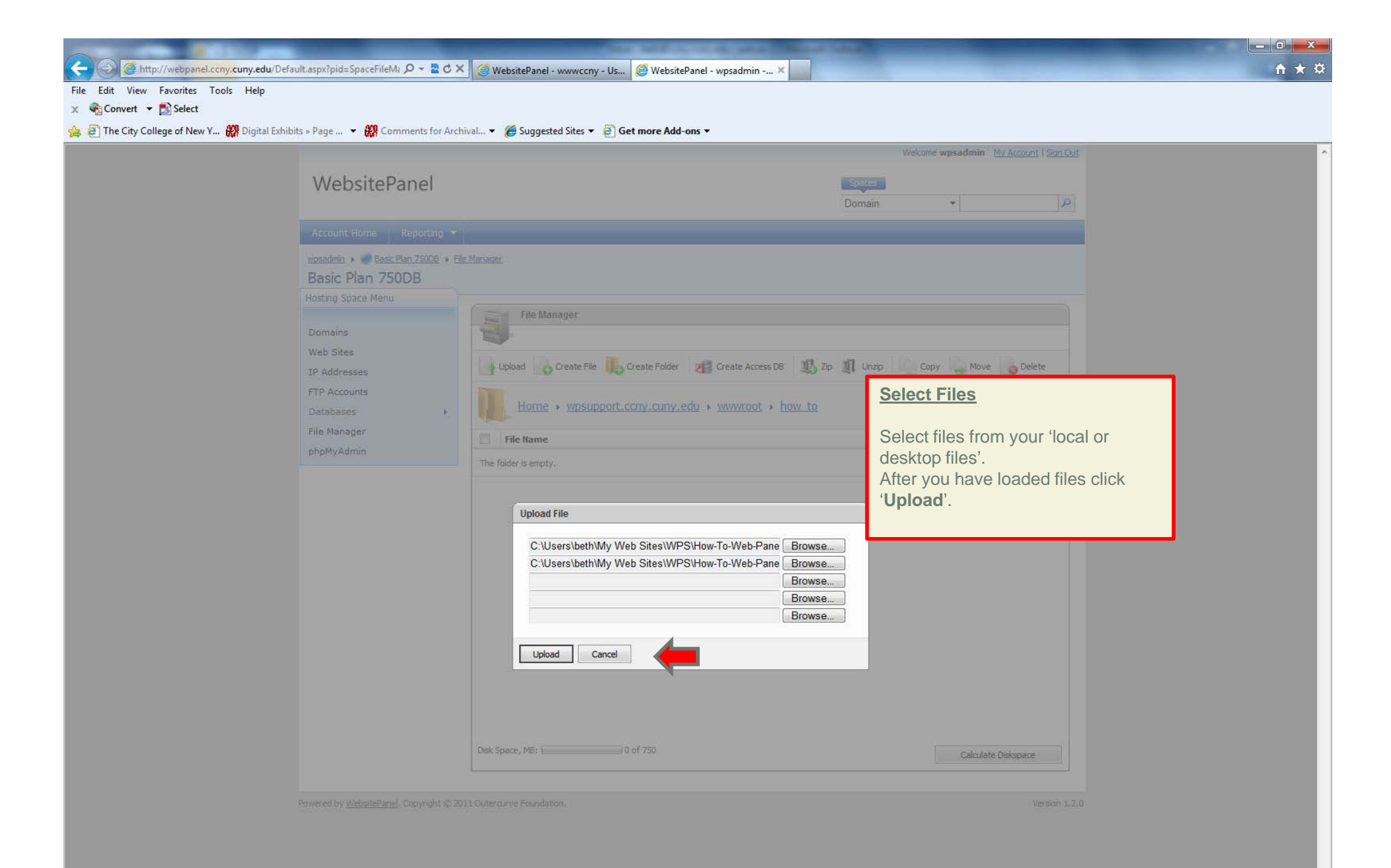

W

o 🥥 🖬 🚺 🔟 🔤 📀 🕑

13

| Convert ▼ Select The City College of New Y W Digital Exponentiation | hibits » Page 👻 🗱 Comments for A | rchival 👻 🍘 Suggested Sites 💌 😰 Get More Add-ons 💌                                                                     |                              |                                                                                                    |   |
|---------------------------------------------------------------------|----------------------------------|----------------------------------------------------------------------------------------------------|------------------------------|----------------------------------------------------------------------------------------------------|---|
|                                                                     | WebsitePanel                     | File Manager  File Manager  File Manager  File Manager  File Manager  File Name  File Name  File Name  Ste Evet Pare T | Create Access DB 2 Zp 1 Unzp | Copy Move Delete                                                                                                    |   |
|                                                                     |                                  | Disk Space, MB:                                                                                                    | 516                          | 12/21/2011 10:22:34 AM         Files         Select files will now be where you directed them in your website.         Calculate Diskspace | ; |

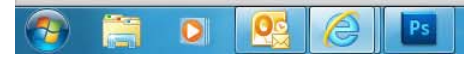

| http://webpanel.ccny.cuny.edu/Default.aspx?pid=SpaceFileM: D -        | C X 🦪 WebsitePanel - siteadmin X                         |                                       |                                         | <b>↑</b> ★ \$ |
|-----------------------------------------------------------------------|----------------------------------------------------------|---------------------------------------|-----------------------------------------|---------------|
| File Edit View Favorites Tools Help                                   |                                                          |                                       |                                         |               |
| x mywebsearch v 0 Search v Gam                                        | es 👻 🌆 Sudoku 🧐 Prizes 👻 Smiley Central 🝶 MyFunCards 👻   |                                       |                                         |               |
| x v Convert → B Select                                                | an Ambient                                               |                                       |                                         |               |
| P The city conege of New Y Wr Digital Exhibits > Page • Wr Comments I |                                                          | Welco                                 | me siteadmin My Account   Sign Out      |               |
|                                                                       |                                                          | Trees.                                | Intersteedantin (Intersteed   Digit out |               |
| WebsitePanel                                                          |                                                          | Spaces                                |                                         |               |
|                                                                       |                                                          | Domain                                | <u>۹</u>                                |               |
| Account Home Report                                                   | ng 👻                                                     |                                       |                                         |               |
| siteadmin 🕨 🥏 Basic Plan 🕨 Er                                         | le Manager                                               |                                       |                                         |               |
| Basic Plan                                                            |                                                          |                                       |                                         |               |
| Hosting Space Menu                                                    |                                                          |                                       |                                         |               |
| Demains                                                               | File Manager                                             |                                       |                                         |               |
| Web Sites                                                             |                                                          |                                       |                                         |               |
| IP Addresses                                                          | Upload 💦 Create File 🖺 Create Folder 🛛 🕫 Create Access D | DB 🕵 Zip 🗓 Unzip 📄 C                  | Copy 칠 Move 😡 Delete                    |               |
| FTP Accounts                                                          |                                                          | 4                                     |                                         |               |
| File Manager                                                          | Home > siteadmin.ccny.cuny.edu > wwwroot                 |                                       |                                         |               |
|                                                                       | File Name                                                | Size                                  | Modified                                |               |
|                                                                       | 🔲 🔟 default.aspx 🗇 🖉 🎧                                   | 671                                   | 12/21/2011 10:22:34 AM                  |               |
|                                                                       | Site First Page                                          | 17                                    | 12/21/2011 11:04:37 AM                  |               |
|                                                                       |                                                          | 516                                   | 12/21/2011 10:22:34 AM                  |               |
|                                                                       |                                                          |                                       |                                         |               |
|                                                                       |                                                          |                                       | Edit Files                              |               |
|                                                                       |                                                          |                                       |                                         |               |
|                                                                       |                                                          |                                       | To edit files using the                 | .HTML         |
|                                                                       |                                                          | 6                                     | editor (Front Page) wi                  | thin the      |
|                                                                       |                                                          | 1                                     | Web Panel:                              |               |
|                                                                       |                                                          |                                       |                                         |               |
|                                                                       |                                                          | · · · · · · · · · · · · · · · · · · · | 1.) Select file                         |               |
|                                                                       |                                                          |                                       |                                         |               |
|                                                                       |                                                          |                                       |                                         |               |
|                                                                       | UISK Space, MB: LI U OF SUU                              |                                       | Calculate Diskspace                     |               |
|                                                                       |                                                          |                                       |                                         |               |
| Powered by <u>WebsitePanel</u> . Copyrig                              | ht © 2011 Outercurve Foundation.                         |                                       | Version 1.2.0                           |               |
|                                                                       |                                                          |                                       |                                         |               |

🧞 🗗 🗷 🧕 🚺 🝳 🔰 🍽 🍕 🗃 🥪 🚏 🍕 11:07 AM

👧 🗒 🖸 💽 🙆 🖪

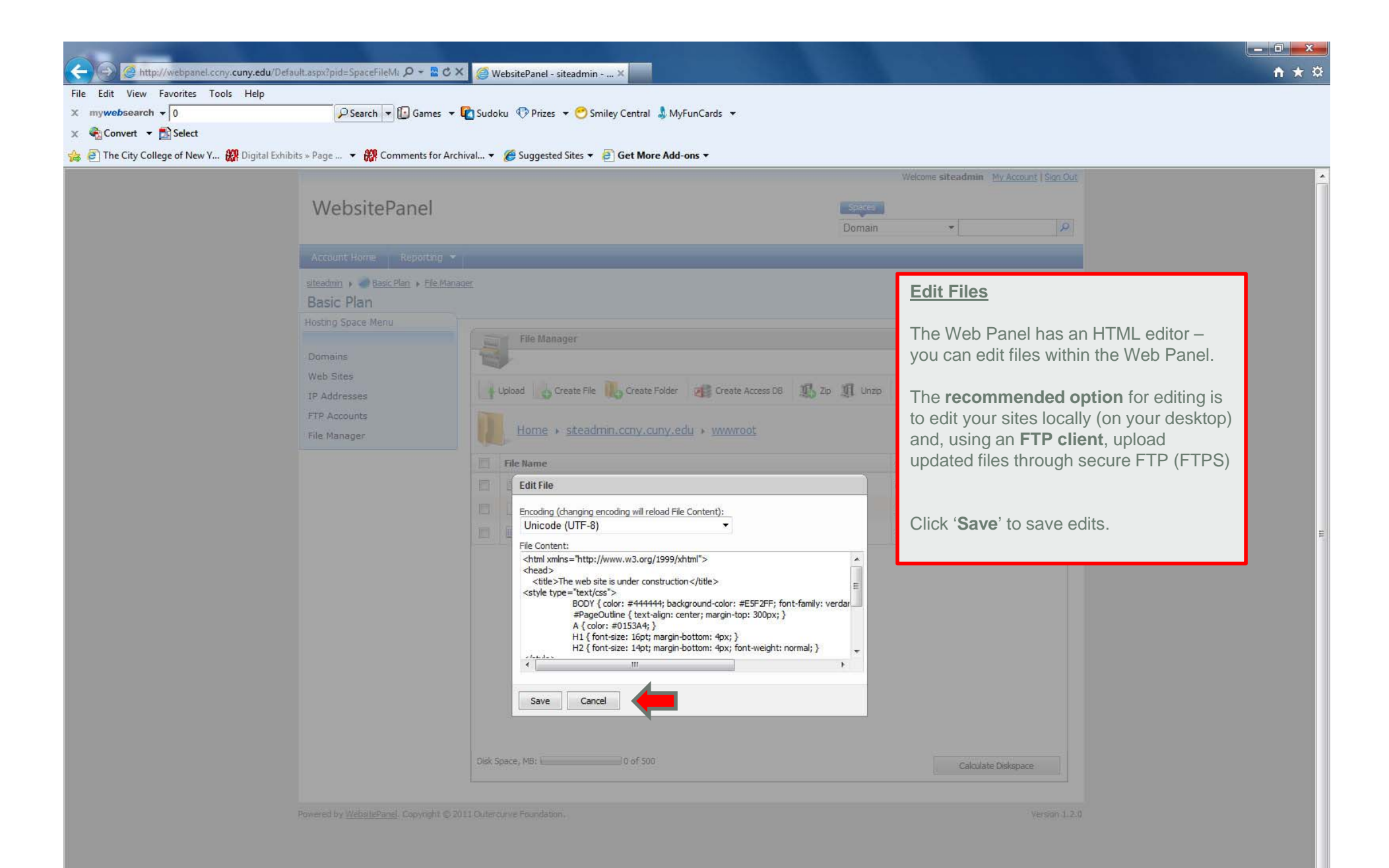

🤧 🚞 🖸 🕵 🏉 🖪

|                                      |                                          |                                                     | A CONTRACT OF STREET, STREET, STREET, STREET, STREET, STREET, STREET, STREET, STREET, STREET, STREET, STREET, S |         |                                 |                  |       |
|--------------------------------------|------------------------------------------|-----------------------------------------------------|----------------------------------------------------------------------------------------------------|---------|---------------------------------|------------------|-------|
| Http://webpanel.cony.cuny.e          | edu/Default.aspx?pid=SpaceFileM: 🔎 👻 💆 🖒 | 🗴 🗶 🍯 WebsitePanel - siteadmin 🗙 🗾                  |                                                                                                    |         |                                 |                  | n 🛧 🌣 |
| File Edit View Favorites Tools He    | lp                                       |                                                     |                                                                                                    |         |                                 |                  |       |
| X mywebsearch + 0                    | 🔎 Search 💌 🚺 Games                       | 🝷 🚾 Sudoku 🛷 Prizes 👻 😁 Smiley Central 🍶 MyFunCards | •                                                                                                    |         |                                 |                  |       |
| 🗙 🍓 Convert 👻 🛃 Select               |                                          |                                                     |                                                                                                    |         |                                 |                  |       |
| 👍 🕘 The City College of New Y 🗱 Digi | ital Exhibits » Page 🔻 🚻 Comments for A  | Archival 👻 🏀 Suggested Sites 👻 📄 Get More Add-ons 👻 |                                                                                                    |         |                                 |                  |       |
|                                      |                                          |                                                     |                                                                                                    | Welcome | siteadmin My Account   Sign Out |                  |       |
|                                      | WebsitePanel                             |                                                     | Spaces                                                                                                    |         |                                 |                  |       |
|                                      |                                          |                                                     | Domain                                                                                                    |         | ▼                               |                  |       |
|                                      | Account Home Peperting                   |                                                     |                                                                                                    |         |                                 |                  |       |
|                                      | Account nome Reporting                   |                                                     |                                                                                                    |         |                                 |                  |       |
|                                      | siteadmin → e Basic Plan → File Ma       | anager                                              |                                                                                                    |         |                                 |                  |       |
|                                      | Hosting Space Menu                       |                                                     |                                                                                                    |         |                                 |                  |       |
|                                      |                                          | File Manager                                        |                                                                                                    |         |                                 |                  |       |
|                                      | Domains                                  |                                                     |                                                                                                    |         |                                 |                  |       |
|                                      | Web Sites                                | Iteland Create File Create Folder                   | rante Access DR 11. 7m 11 Linzin                                                                                | Conv    | Maye Delete                     |                  |       |
|                                      | IP Addresses                             |                                                     |                                                                                                    | Copy    |                                 |                  |       |
|                                      | FTP Accounts                             | Home + siteadmin.ccny.cuny.edu + w                  | wwroot                                                                                                    |         |                                 |                  |       |
|                                      |                                          |                                                     |                                                                                                    |         | Norman and                      |                  |       |
|                                      |                                          | File Name                                           |                                                                                                    | Size    | Modified                        |                  |       |
|                                      |                                          | 🔲 🛅 default.aspx 🗇 🖉 🔒                              |                                                                                                    | 671     | 12/21/2011 10:22:34 AM          |                  |       |
|                                      |                                          | 🔲 🗋 Site First Page 🗇 🖉 🔒                           |                                                                                                    | 17      | 12/21/2011 11:04:37 AM          |                  |       |
|                                      |                                          | 🔲 🕒 web.config 🎞 🖉 🔒                                |                                                                                                    | 516     | 12/21/2011 10:22:34 AM          |                  |       |
|                                      |                                          |                                                     |                                                                                                    | -       | life d Eile e                   |                  |       |
|                                      |                                          |                                                     |                                                                                                    | EC      | lited Files                     |                  |       |
|                                      |                                          |                                                     |                                                                                                    | ть      | a adited files will as          | we directly      |       |
|                                      |                                          |                                                     |                                                                                                    | to      | ie edited nies will sa          | ave directly     |       |
|                                      |                                          |                                                     |                                                                                                    | 10      | your website.                   |                  |       |
|                                      |                                          |                                                     |                                                                                                    | Fo      | r Editing files outsid          | to the Web       |       |
|                                      |                                          |                                                     |                                                                                                    | Pa      | nel see additional '            | How To'          |       |
|                                      |                                          |                                                     |                                                                                                    | file    |                                 |                  |       |
|                                      |                                          |                                                     |                                                                                                    | inc     |                                 |                  |       |
|                                      |                                          | Disk Space, MB: 0 of 500                            |                                                                                                    | htt     | n:wpsupport.copy.c              | unv edu          |       |
|                                      |                                          |                                                     |                                                                                                    |         |                                 | <u>uny.ou</u> u. |       |
|                                      |                                          |                                                     |                                                                                                    |         |                                 |                  |       |
|                                      | Powered by WebsitePanel. Copyright @     | 0 2011 Outercurve Foundation.                       |                                                                                                    |         | Version 1.2.0                   |                  |       |

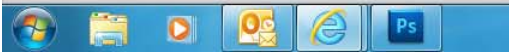